Программное обеспечение информационнотелекоммуникационной системы интеллектуального видеонаблюдения и аналитики лесопожарной обстановки (ИТС «ИВА»)

Руководство пользователя

# Оглавление

| 1. Описание интерфейса                            |    |
|---------------------------------------------------|----|
| 1.1. Вход в систему                               |    |
| 2. Вкладка «Панели»                               | 4  |
| 3. Вкладка «Видео»                                | б  |
| 3.1. Настройка видеостены                         |    |
| 4. Вкладка «Данные»                               |    |
| 4.1. Фильтр данных                                | 9  |
| 4.2. Описание таблицы                             | 10 |
| 4.3. Настройка таблицы                            | 10 |
| 4.4. Подтверждение пожара                         | 11 |
| 5. Вкладка «Карта»                                | 11 |
| 5.1. Информация об объекте на карте               | 14 |
| 5.2. Просмотр видеопотока с камер видеонаблюдения | 14 |
| 5.3. Поиск на карте                               | 16 |
| 5.3.1. Поиск по координатам                       | 16 |
| 6. Вкладка «Архив»                                | 17 |

### 1. Описание интерфейса

Система представляет собой веб-приложение, которое содержит следующие вкладки:

Панели – информационно-аналитические сведения по видеонаблюдению.

Видео – видеостена с имеющимися камерами.

Данные – таблица с перечнем потенциально опасных объектов.

Карта – просмотр пространственных данных.

Архив – записанное видео с камер.

#### 1.1. Вход в систему

Для входа в Систему необходимо:

- 1. Открыть браузер, и ввести в адресной строке адрес Системы.
- 2. Указать имя пользователя (логин) и пароль.
- 3. Нажать "Войти".

|    | Авторизируйтесь |
|----|-----------------|
| \$ | Пользователь    |
| a, | Пароль          |
|    | Вход            |

Каждому пользователю предоставляется доступ к определённым информационным ресурсам Системы. Права доступа назначаются администратором Системы, исходя из должностных обязанностей пользователя.

#### 2. Вкладка «Панели»

На вкладке представлены графики «Количество анализируемых камер», «Найдено ПОО», «Попыток обработки», «Время обработки» и «Время ожидания в очереди на анализ».

Для просмотра сведений необходимо установить необходимый интервал времени (01.02.2021) (02.02.2021), выбрать даты и нажать «Обновить» С.

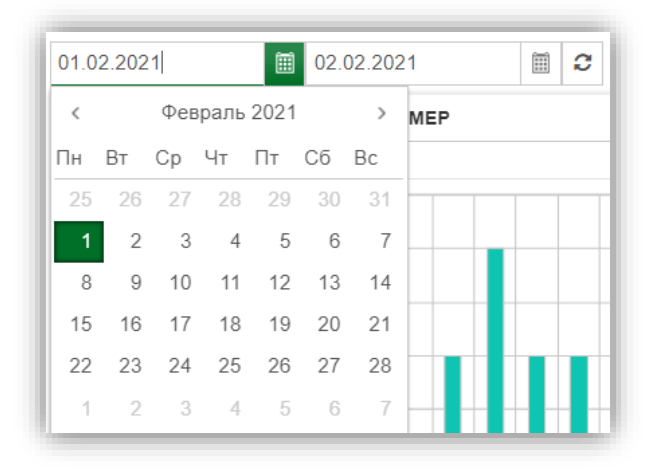

График «Количество анализируемых камер» показывает количество камер на связи, которые были на связи в интервале «один час».

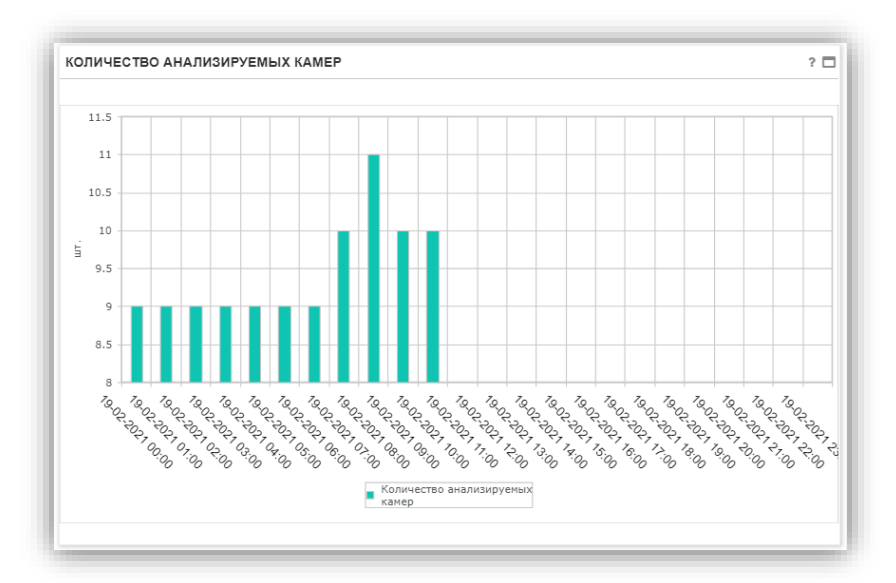

На графике «Найдено ПОО» отображается ошибочно найденные пожароопасные объекты (далее - ПОО) и найденные нейросетью ПОО.

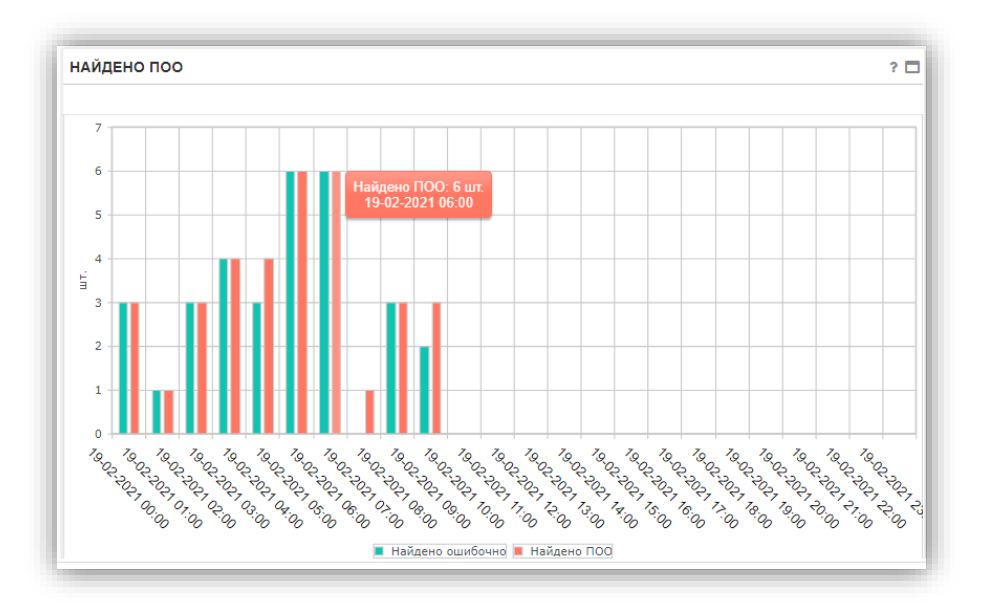

Инструменты, используемые при просмотре графиков:

- открывается окно «Информация» с информацией об источниках и способах их поступления;
- открыть на весь экран;
- Печать печать страницы.

Если показаны 2 или более графика, для удобства просмотра и информативности можно скрыть график, нажав на условное обозначение данного графика. В случае отключения, условное обозначение будет неактивно.

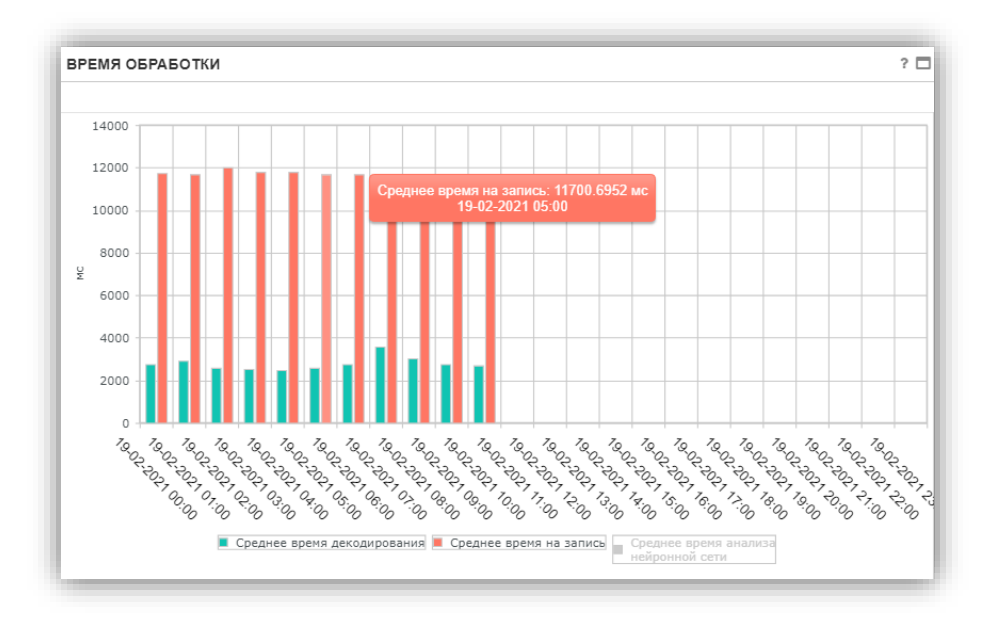

## 3. Вкладка «Видео»

На вкладке отображается видеостена с камерами.

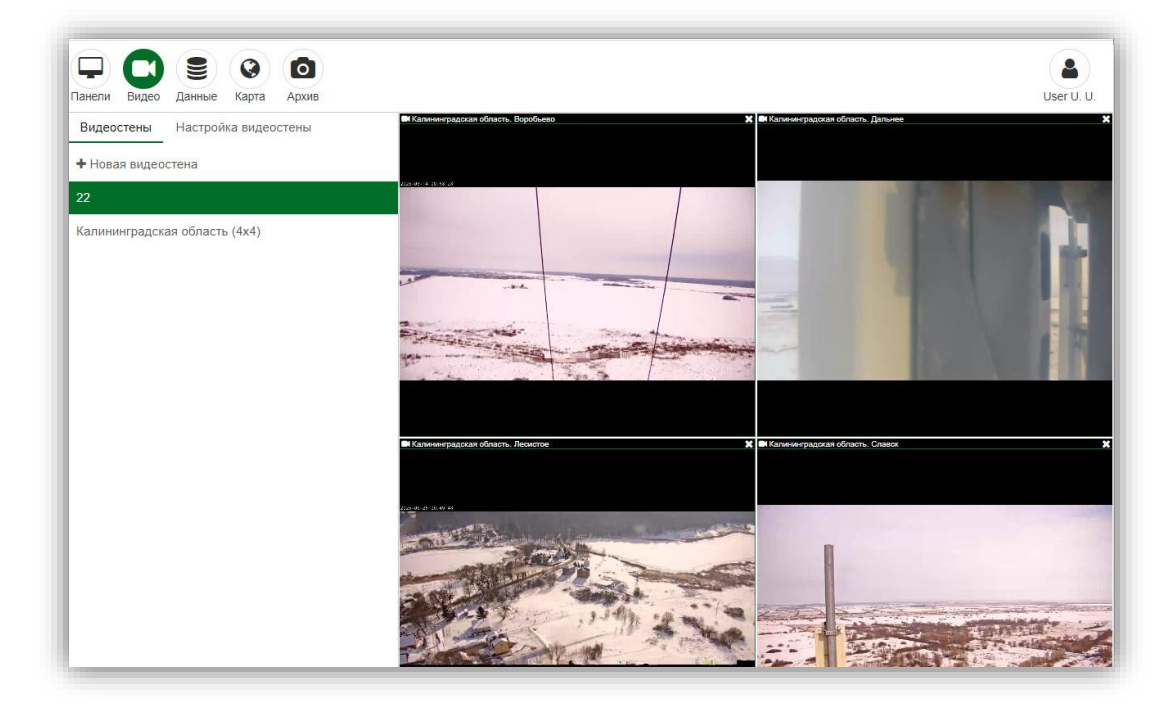

Для просмотра видео с камеры необходимо выбрать из перечня слева видеостену, затем нажать двойным щелчком на интересующую камеру. Видео камеры откроется на весь экран.

![](_page_5_Picture_4.jpeg)

Либо на видеостене выбрать камеру и в нижнем левом углу нажать троеточие. Выбрать «На весь экран».

![](_page_6_Picture_1.jpeg)

При показе видеостены для управления камерой нужно выбрать камеру, в нижнем левом углу нажать «Управление камерой».

При просмотре видео инструменты управления камерой расположены в правом нижнем углу (поворот камеры, зумирование).

![](_page_6_Picture_4.jpeg)

В правом верхнем углу имеется кнопка «Ручное определение пожара».

![](_page_6_Picture_6.jpeg)

Нажав на кнопку, появится курсор с надписью «Здесь пожар». Необходимо кликнуть на местности, где обнаружен пожар. Появится зеленый

прямоугольник. Далее автоматически ведется запись видео, сохранение координат точки пожара. Затем сведения о пожаре сохраняются в разделе «Данные» с указанием значения поля «Вероятность» 0,01.

#### 3.1. Настройка видеостены

Для настройки видеостены нажать «Настройка видеостены». Ввести название, выбрать параметры сетки и указать камеры. Для удобства выбора камеры можно использовать окно поиска поиска хода.

| ж Q ]<br>Колоробево<br>гь. Головкино<br>гь. Лальнее    |
|--------------------------------------------------------|
| × Q 1<br>ть. Воробьево<br>ть. Головкино<br>ть. Лальнее |
| × Q 1<br>гь. Воробьево<br>гь. Головкино<br>гь. Лапьнее |
| гь. Воробьево<br>гь. Головкино<br>гь. Лапьнее          |
| ть. Головкино<br>ть. Лапьнее                           |
| ть Лапьнее                                             |
|                                                        |
| ть. Ижевское                                           |
| ть. Калачеево                                          |
| асть. Корнево                                          |
| гь. Краснознаменск                                     |
| ть. Ладушкин                                           |
| гь. Лесенково                                          |
| ть. Лесистое                                           |
| гь. Отрадное                                           |
| гь. Правдинск                                          |
| гь. Славск                                             |
| ть. Февральское                                        |
|                                                        |

Нажать «Сохранить новую версию».

Для редактирования видеостены необходимо выбрать видеостену, изменить настройки и нажать «Сохранить».

Для удаления видеостены выбрать видеостену и нажать «Удалить».

![](_page_7_Picture_7.jpeg)

#### 4. Вкладка «Данные»

Во вкладке «Данные» отображается таблица с пожароопасными объектами.

| Потенциально опасные объекты | Выберите камеру 🗸 Нов                      | ый × Подтверждён × | Пр                    | оосмотреть Удалить |
|------------------------------|--------------------------------------------|--------------------|-----------------------|--------------------|
|                              | 0                                          |                    |                       |                    |
|                              | Камеры                                     | Вероятность ~      | Дата обн 🗸            | Состояние ПОО      |
|                              | Калининградская область.<br>Краснознаменск | 0.79               | 19.02.2021 -<br>16:25 | Новый              |
|                              | Калининградская область.<br>Лесистое       | 1.00               | 19.02.2021 -<br>14:57 | Подтверждён        |
|                              | Калининградская область.<br>равдинск       | 1.00, 1.00         | 19.02.2021 -<br>12:51 | Подтверждён        |
|                              | Калининградская область. Славск            | 0.97, 0.97         | 16.02.2021 -<br>15:52 | Подтверждён        |
|                              | Калининградская область. Славск            | 0.94, 0.94, 0.94   | 16.02.2021 -<br>15:35 | Подтверждён        |
|                              |                                            |                    |                       |                    |

### 4.1. Фильтр данных

Для удобства просмотра используется фильтр данных.

Необходимо из выпадающего списка выбрать интересующую камеру указать состояние объекта (новый, подтвержден или просмотрен), нажать «Обновить».

| l |                     |                      |                       | ٦ |
|---|---------------------|----------------------|-----------------------|---|
| l | Выберите камеру 🗸 🗸 | Новый × Просмотрен × | Просмотреть Удалить 2 |   |
|   |                     | Подтверждён ×        |                       |   |

Для просмотра данных необходимо выбрать нужную строку и нажать «Просмотреть».

|      | Калининградская область. | 0.79              |    | 19.02.2021 - | Новый       |         |
|------|--------------------------|-------------------|----|--------------|-------------|---------|
|      | Камеры                   | Вероятность       | ~  | Дата обн     | ~ Состояни  | е ПОО   |
| C    |                          |                   |    |              |             |         |
| высе | ерите камеру 🗸 📙         | овыи × Подтвержде | H× |              | Просмотреть | удалить |

Для удаления записи выбрать строку и нажать «Удалить».

#### 4.2. Описание таблицы

Данные в системе представлены в виде таблиц. Строки — данные, столбцы — параметры данных.

Операции с данными проводятся для выделенных строк.

Строки таблиц могут содержать в себе подчинённую таблицу. В этом

случае у строки отображается значок . Чтоб раскрыть подчинённую таблицу, нужно кликнуть на данный значок.

Снизу таблицы указано количество страниц, количество элементов на странице и общее количество элементов.

![](_page_9_Picture_6.jpeg)

### 4.3. Настройка таблицы

Для работы с данными существуют следующие возможности таблиц (применимо и для вложенных таблиц):

### Сортировка

Для сортировки необходимо кликнуть по заголовку столбца. Строки будут упорядочены относительно параметра, отраженного в названии столбца. При повторном нажатии, строки упорядочатся в обратном порядке.

Например, если нажать на заголовок "Дата обнаружения", то строки будут упорядочены по времени.

### Столбцы

### Видимость столбцов.

Столбцы можно скрыть. Для этого необходимо:

1) У заголовка столбца вызвать меню;

2) Перейти к пункту "Столбцы";

3) В открывшемся списке снять галочки тех столбцов, которые необходимо скрыть.

| Вероятность | ∨ Дата обн  | ~ | Состояние ПОО 🗸   |
|-------------|-------------|---|-------------------|
|             | III Столбцы | > | ✔Камеры           |
|             |             |   | ■Вероятность      |
|             |             |   | ✓Дата обнаружения |
| -           |             |   | ✓Состояние ПОО    |

### Расположение столбцов.

Столбцы можно поменять местами. Для этого необходимо:

1) Захватить заголовок столбца;

2) Поместить в нужную часть заголовка таблицы.

### Ширина столбцов.

Ширину столбцов можно изменить. Для этого:

1) Навести указатель мыши на границу заголовка столбца (отобразится стандартный значок изменения ширины столбца);

2) Изменить ширину столбца.

# 4.4. Подтверждение пожара

Для подтверждения пожара выбрать необходимую запись, нажать «Просмотр» или два раза кликнуть на записи.

В окне просмотра видео в правом верхнем углу переместить курсор да/нет Это пожар (, для подтверждения пожара.

# 5. Вкладка «Карта»

Вкладка "Карта" предназначена для просмотра пространственных данных (данных, имеющих географическую привязку).

![](_page_11_Picture_0.jpeg)

Слева отображены группы слоёв и наборы карт. Для отображения данных слоя необходимо поставить галочку для данного слоя.

Панель управления картой состоит из следующих разделов:

![](_page_11_Picture_3.jpeg)

Активный раздел подчёркнут зелёной полосой.

Назначения разделов:

Q

- Слои слои карты, входящие в отображённый набор карты.
- Легенда список условных обозначений на карте с разъяснением их значения.
- Поиск поиск объектов на карте.

Панель управления картой содержит следующие инструменты:

– увеличение масштаба;

– уменьшение масштаба;

![](_page_12_Figure_0.jpeg)

Для изменения базового слоя карты необходимо:

В группе слоёв "Базовые слои" отметить галочкой необходимый слой.

![](_page_12_Picture_3.jpeg)

Для каждого отмеченного слоя на карте (если для слоя настроена функция фильтрации данных по времени) отображается индивидуальный ползунок для сдвига интервала времени.

![](_page_13_Picture_0.jpeg)

## 5.1. Информация об объекте на

#### карте

1) Отобразить пространственные данные (поставить галочку для нужного слоя).

2) Выбрать объект на карте (клик по объекту).

На карте отобразится окно с информацией об объекте.

![](_page_13_Picture_6.jpeg)

Значения условных обозначений приведены на вкладке "Легенда".

![](_page_13_Picture_8.jpeg)

### 5.2. Просмотр видеопотока с камер видеонаблюдения

Для просмотра видеопотока с камер видеонаблюдения необходимо на вкладке "Карта" отобразить настроенный для этого слой.

![](_page_14_Picture_0.jpeg)

Зеленой точкой отмечено местоположение видеокамеры. Красный треугольник показывает направление камеры. Если треугольник отсутствует, то камера в данный момент не работает. Этот треугольник обновляется в реальном времени.

Для просмотра текущего видеопотока с видеокамеры выбираем на слое нужную видеокамеру и нажимаем "Просмотр".

![](_page_14_Picture_3.jpeg)

Запустится трансляция:

![](_page_15_Picture_0.jpeg)

### 5.3. Поиск на карте

На вкладке «Карта» выбрать раздел «Поиск». Ввести часть наименования искомого объекта, указать слой и атрибут из выпадающего списка. Нажать «Найти» **Q**.

| Слои   | Легенда     | Поиск                                 |  |
|--------|-------------|---------------------------------------|--|
| Поиск  |             | × Q                                   |  |
| Выбери | те слой:    |                                       |  |
| Потен  | циально опа | сные объекты 🗸                        |  |
| Выбери | те атрибут: |                                       |  |
| Дата о | бнаружения  | · · · · · · · · · · · · · · · · · · · |  |

#### 5.3.1. Поиск по координатам

На панели инструментов карты нажать 📍. Ввести координаты широты и долготы и нажать «Найти».

| Широта  | 054°49'43" |
|---------|------------|
| Долгота | 021°13'50" |

#### 6. Вкладка «Архив»

В данном разделе осуществляется просмотр записей, полученных с видеокамер.

![](_page_16_Figure_3.jpeg)

Для просмотра видео необходимо слева в перечне выбрать камеру. Указать нужную дату в календаре, указать интервал времени записи.

В календаре даты, которые выделены зеленым цветом, означают, что в архиве имеются записи в этот день.

Для скачивания видео нажать 📥 .